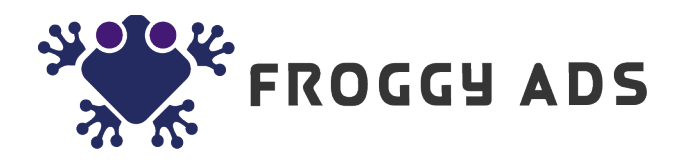

## How to create a Postback URL

**Postback URL** allows you to track conversions using a third-party tracking platform and send the information about conversions to AdMachine reports. This way you can track ROI on the reports page and optimize campaigns to achieve better results. As a rule Postback URL is used for CPA campaigns.

To get a Postback URL, follow the steps listed below:

1. On the New Campaign page, select Postback request to generate the URL.

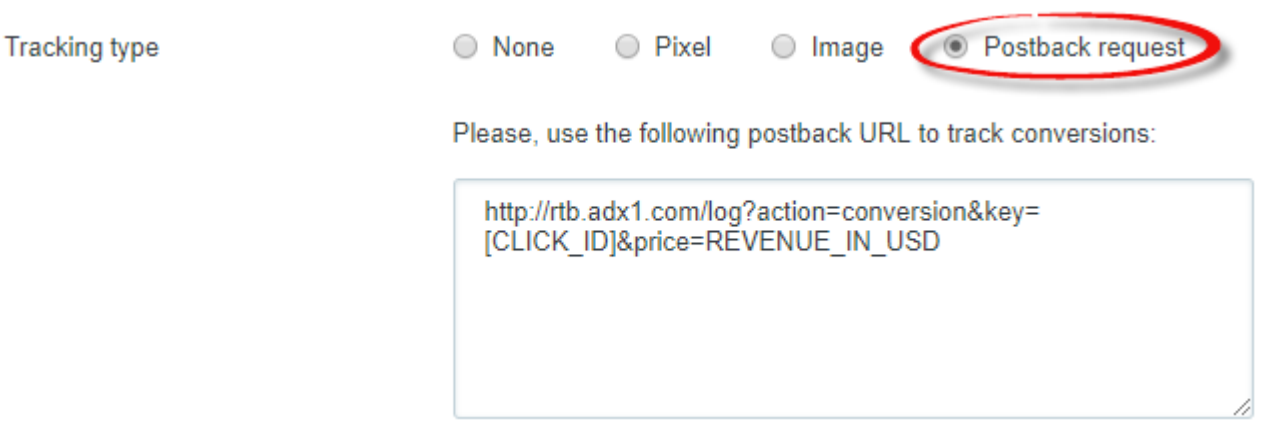

2. Copy the URL, replace **[CLICK\_ID]** and **REVENUE\_IN\_USD** with the parameters from your tracking platform.

http://rtb.adx1.com/log?action=conversion&key=[CLICK\_ID]&price=REVENUE\_IN\_USD

For example, if your tracking platform uses *{clickid}* and *{payout}* parameters, your Postback URL would be formatted as follows:

http://rtb.adx1.com/log?action=conversion&key={clickid}&price={payout}

**Please note** that the parameters may be different. You need to obtain all the parameters from your tracking platform.

3. Paste the Postback URL you have created into your tracking platform.

| Offer link                   |                 |                                  |      |
|------------------------------|-----------------|----------------------------------|------|
| http://trgln.com/cpa?oid     | =hj874827483h   | n534i5o4krllm=f98f9e4f3hgeh24620 | ආ    |
| Click ID (optional)          |                 | Sub ID (optional)                |      |
|                              | Set             |                                  | Set  |
|                              |                 |                                  |      |
| Postback URL                 |                 |                                  |      |
| http://rtb.adx1.com/log?ad   | tion=conversion | &key={clickid}&price={payout}    | Save |
| {payout} : Payout for curre  | nt lead         |                                  |      |
| {clickid}: Optional click ID |                 |                                  |      |
| {subid}: Optional paramet    | er              |                                  |      |
|                              |                 |                                  |      |
| Creatives                    |                 |                                  |      |
|                              |                 |                                  |      |
| <b>-</b> 3                   |                 |                                  |      |
|                              |                 |                                  |      |

Download

To set up a **Destination URL**, proceed as follows:

1.Copy the **Offer Link** from your tracking platform.

| http://trgln.com/cpa?oid=hj874827483h534i5o4krllm=f98f9e4f3hgeh24620 |     |                   |     |
|----------------------------------------------------------------------|-----|-------------------|-----|
| Click ID (optional)                                                  |     | Sub ID (optional) |     |
| C C C C C C C C C C C C C C C C C C C                                | iet | S                 | Set |

2. Modify the Offer Link by adding Admachine **[CLICK\_ID]** macro.

Normally, offer links contain Click ID parameters:

<u>http://trgln.com/cpa?</u> <u>oid=hj874827483h534i5o4krllm=f98f9e4f3hgeh24620ae&clickid=4f3hgeh</u>

You need to replace the *clickid value* with the *[CLICK\_ID]* macro as follows: *clickid=4f3hgeh --> clickid=[CLICK\_ID]* 

## http://trgln.com/cpa? oid=hj874827483h534i5o4krllm=f98f9e4f3hgeh24620ae&clickid=[CLICK\_ID]

In case there is no Click ID parameter included into your offer link, you need to add it manually depending on the parameters supported by your tracking platform. It can be either *clickid* or *subid*. Please note that the *clickid* parameter prevails.

For example, your offer link looks like this:

http://trgln.com/cpa?oid=hj874827483h534i5o4krllm=f98f9e4f3hgeh24620ae

After adding the click ID parameter ( *clickid* or *subid*) and our macro [CLICK\_ID], your link should look like this:

<u>http://trgln.com/cpa?</u> oid=hj874827483h534i5o4krllm=f98f9e4f3hgeh24620ae&clickid=[CLICK\_ID]

<u>http://trgln.com/cpa?</u> <u>oid=hj874827483h534i5o4krllm=f98f9e4f3hgeh24620ae</u>**&subid=[CLICK\_ID]** 

**Please note** that if both *clickid* and *subid* parameters are supported by your tracking platform, the *clickid* parameter prevails.

3. Put the link into the **Destination URL** field.

| Back New campaign  |                                                                                                    |  |  |
|--------------------|----------------------------------------------------------------------------------------------------|--|--|
| Destination URL*   | http://trgln.com/cpa?oid=hj874827483h534i5o4krllm=f98f                                                       |  |  |
|                    | Add Google Analytics tracking code                                                                           |  |  |
|                    | Please click here to see available macros                                                                    |  |  |
| Size               | 300x250 Desktop / Mobile -                                                                                   |  |  |
| Image*             | Choose File No file chosen                                                                                   |  |  |
| Advertiser domain* | Enter the landing page URL                                                                                   |  |  |
|                    | Advertiser domain is a domain of a brand or a product you advertise.<br>For example: nike.com, pokemongo.com |  |  |